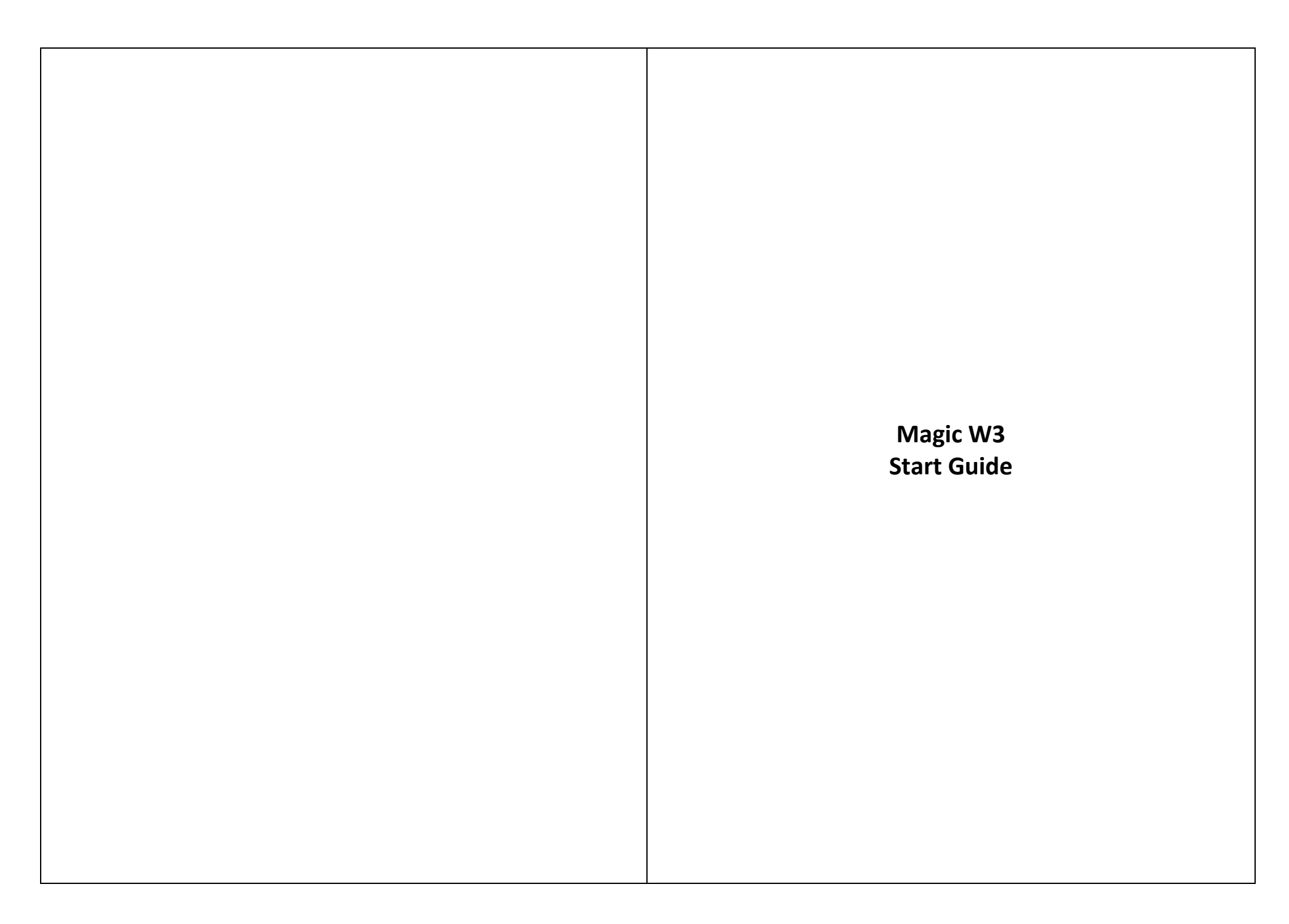

## Magic W3 Start Guide

### Package Contents

- Magic <sup>®</sup> W3 <sup>™</sup> Unit
- Start Guide
- Earphone/ Handsfree kit
- Car Charging Adaptor
- Mini USB to USB Adaptor
- HDMI Cable
- Magic <sup>®</sup> Installer CD
- Windows 7 with CD (License Pack)
- Power Adaptor
- Protective Case (product key for activation is available here)
- Warranty Card

## **Device Overview**

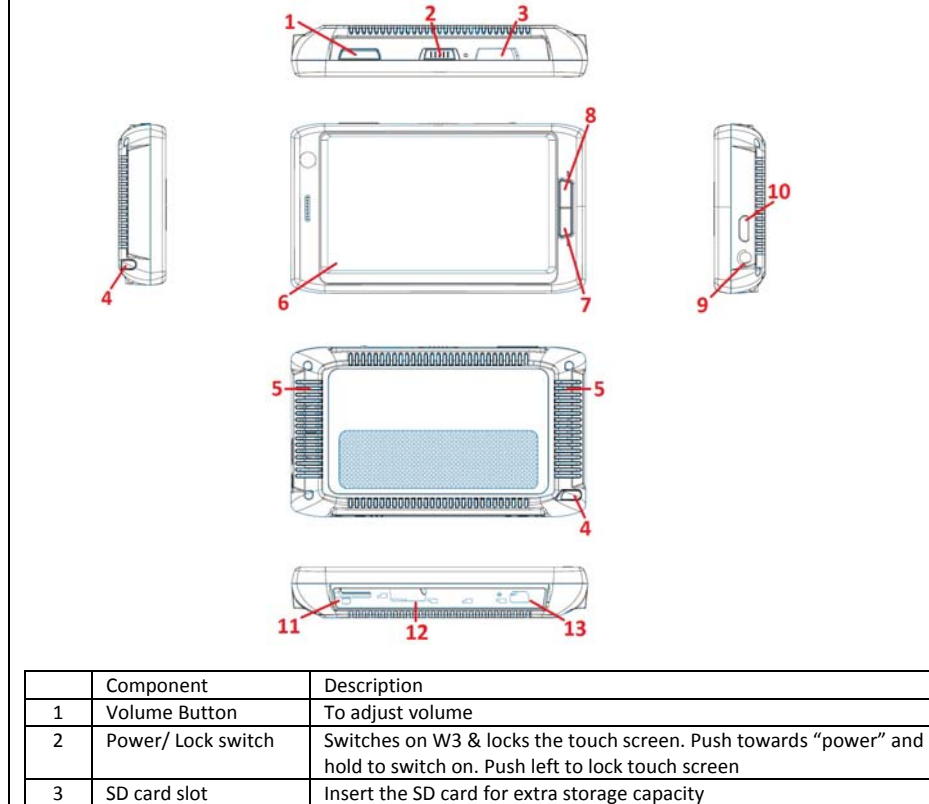

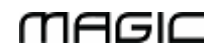

Advance Tech Communications Sdn. Bhd.

| 4 | Stylus       | Use with the touch screen                   |  |
|---|--------------|---------------------------------------------|--|
| 5 | Speaker      | Built-in stereo speaker                     |  |
| 6 | Touch screen | This can be used for all W3 functionalities |  |
|   | rough server |                                             |  |
|   |              |                                             |  |
|   |              |                                             |  |
|   |              |                                             |  |
|   |              |                                             |  |
|   |              |                                             |  |
|   |              |                                             |  |
|   |              |                                             |  |
|   |              |                                             |  |
|   |              |                                             |  |
|   |              |                                             |  |
|   |              |                                             |  |
|   |              |                                             |  |
|   |              |                                             |  |
|   |              |                                             |  |
|   |              |                                             |  |
|   |              |                                             |  |
|   |              |                                             |  |
|   |              |                                             |  |
|   |              |                                             |  |
|   |              |                                             |  |
|   |              |                                             |  |
|   |              |                                             |  |
|   |              |                                             |  |
|   |              |                                             |  |
|   |              |                                             |  |
|   |              |                                             |  |
|   |              |                                             |  |
|   |              |                                             |  |
|   |              |                                             |  |
|   |              |                                             |  |
|   |              |                                             |  |
|   |              |                                             |  |
|   |              |                                             |  |
|   |              |                                             |  |
|   |              |                                             |  |
|   |              |                                             |  |
|   |              |                                             |  |
|   |              |                                             |  |
|   |              |                                             |  |
|   |              |                                             |  |
|   |              |                                             |  |

| А | 1 | New SMS | Compose new SMS      |
|---|---|---------|----------------------|
| В |   | Inbox   | List of received SMS |
| С | 2 | Sent    | List of sent SMS     |
| D | ) | Drafts  | List of draft SMS    |

# Call log

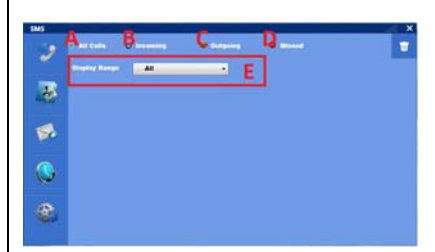

| А | All calls     | List of all type of calls             |
|---|---------------|---------------------------------------|
| В | Incoming      | List of only incoming calls           |
| С | Outgoing      | List of only outgoing calls           |
| D | Missed        | List of only missed calls             |
| E | Display range | Filters the list based on time period |

## Settings

|    | Alephane Meda                        |   |          |
|----|--------------------------------------|---|----------|
| -  | Call Nationsk                        |   |          |
| 5  | Call Forwarding                      |   | Betup    |
|    | Call Switching                       |   |          |
| 2  | Require FIN                          |   |          |
| -  | Change PIN                           | F | Charge   |
| U, | Ringtone                             |   | C Charge |
|    | SMS Tree                             |   | D Chevan |
| 97 | Vibrate On Retification              |   | 010 017  |
|    | Play Rivelans & Notification Seconds |   |          |

| А | Airplane Mode           | Activate/ deactivate airplane mode            |
|---|-------------------------|-----------------------------------------------|
| В | Cell Network            | Activate cell network automatically/ manually |
| С | Call Forwarding         |                                               |
| D | Call Switching          | Activate/ deactivate call switching feature   |
| E | Require PIN             | Activate PIN entry requirement                |
| F | Change PIN              | Change SIM PIN number                         |
| G | Ringtone                | Change ringtone for incoming call             |
| Н | SMS Tone                | Change ringtone for SMS received              |
| 1 | Vibrate On Notification | Activate/ deactivate vibrate on notification  |
|   |                         |                                               |

| 7  | Call          | To make phone call after dialing          |  |
|----|---------------|-------------------------------------------|--|
| 8  | End call      | To hang up calls                          |  |
| 9  | Earphone jack | For hands free kit                        |  |
| 10 | HDMI port     | Connect to HDMI cable for HDMI display    |  |
| 11 | SIM card slot | For phone calls and 3G (depending on SIM) |  |
| 12 | I/O port      | Connection to charger and docking         |  |
| 13 | Mini USB port | Connect other USB devices to W3           |  |

## Preparing the Device

## Insert the SIM card

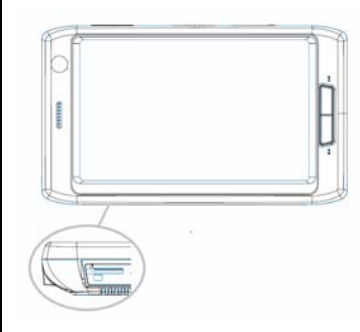

Insert the SIM card and ensure that the golden connector of the SIM card is facing up

## Insert the micro SD card

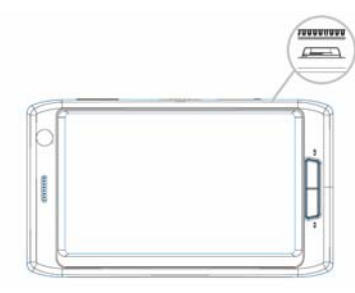

Open the cover beside the touch screen lock/ power switch. Insert the micro SD card with the golden connector facing up

| J Play Ringtone & Notification Sounds | Activate/ deactivate ringtone & notification sounds |  |
|---------------------------------------|-----------------------------------------------------|--|
|                                       | · · · · · · · · · · · · · · · · · · ·               |  |
|                                       |                                                     |  |
|                                       |                                                     |  |
|                                       |                                                     |  |
|                                       |                                                     |  |
|                                       |                                                     |  |
|                                       |                                                     |  |
|                                       |                                                     |  |
|                                       |                                                     |  |
|                                       |                                                     |  |
|                                       |                                                     |  |
|                                       |                                                     |  |
|                                       |                                                     |  |
|                                       |                                                     |  |
|                                       |                                                     |  |
|                                       |                                                     |  |
|                                       |                                                     |  |
|                                       |                                                     |  |
|                                       |                                                     |  |
|                                       |                                                     |  |
|                                       |                                                     |  |
|                                       |                                                     |  |
|                                       |                                                     |  |
|                                       |                                                     |  |
|                                       |                                                     |  |
|                                       |                                                     |  |
|                                       |                                                     |  |
|                                       |                                                     |  |
|                                       |                                                     |  |
|                                       |                                                     |  |
|                                       |                                                     |  |
|                                       |                                                     |  |
|                                       |                                                     |  |
|                                       |                                                     |  |
|                                       |                                                     |  |
|                                       |                                                     |  |
|                                       |                                                     |  |
|                                       |                                                     |  |
|                                       |                                                     |  |
|                                       |                                                     |  |
|                                       |                                                     |  |
|                                       |                                                     |  |
|                                       |                                                     |  |

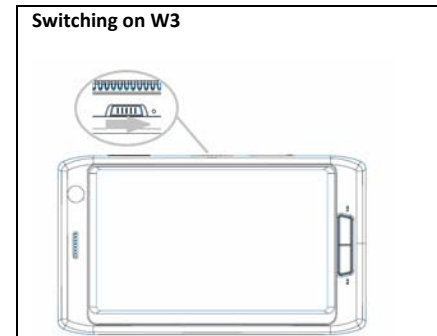

Slide the switch to the power symbol and hold until touch screen blinks

### Activating Windows

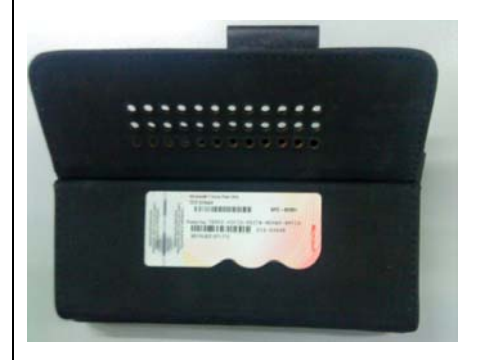

• the product key is located on the inner side of the protective case that is included in the packaging

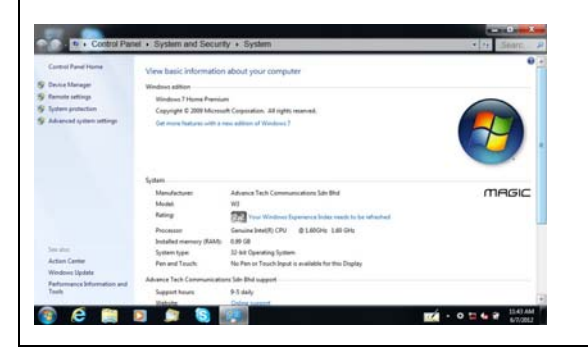

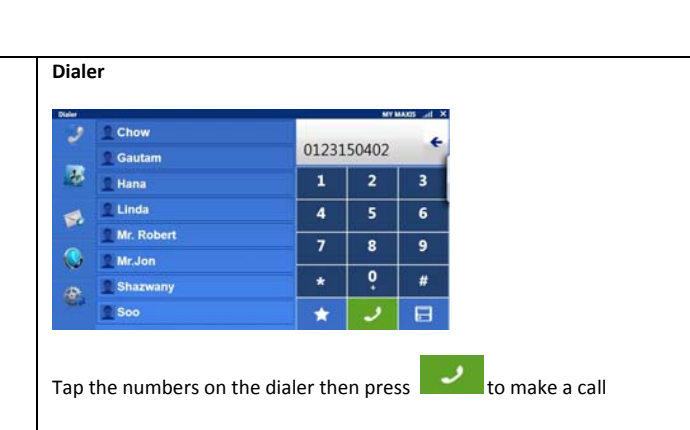

### Phonebook

| Phonebool | ·       |            |              |       |      |   |
|-----------|---------|------------|--------------|-------|------|---|
| 2         | 2 anne  |            | • 0          | 12345 | 6789 |   |
|           | 2 arep  |            | = O          | 12315 | 0402 | - |
|           | 1 bette |            | = 0          | 11121 | 3141 |   |
| 100       | 2 bob   |            | = 0          | 10111 | 2131 | c |
| ٩         | 2 chen  |            | • 0          | 19876 | 5432 | Ē |
|           | B       |            |              |       |      |   |
| Control   | CE DE C | <b>F</b> . | All Contacts | -     |      | 2 |

| А | Contact List    | List of contacts based on option set in filter list       |  |
|---|-----------------|-----------------------------------------------------------|--|
| В | Filter Contacts | To list out contacts based on alphabet character          |  |
| С | New Contact     | Add new contact                                           |  |
| D | Delete Contact  | Delete existing contact                                   |  |
| E | Search Contact  | Search for a specific contact                             |  |
| F | Filter List     | List out contact in a specific caller group               |  |
| G | Edit Group      | Make changes to a specific caller group (add more/ remove |  |
|   |                 | contact to group)                                         |  |
| Н | Add New Group   | Add new caller group                                      |  |

SMS

| Тар |  |
|-----|--|

•

-> Go to Computer -> tap & hold -> tap Properties

- 🥑 New SMS 🗛 Index 🖪 Sent C Duths D 📑
- 8
- \*
- © ®

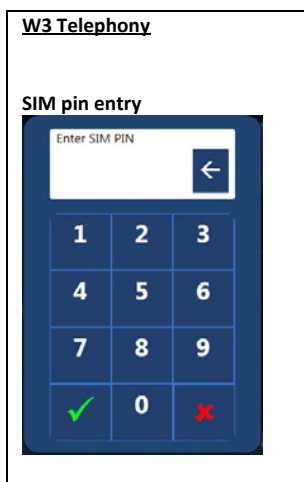

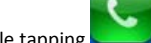

W3 Telephony is activated by double tapping on the desktop. Upon starting, user are required to input the SIM pin as shown.

Note: SIM pin must be between 4 to 8 digits in length.

### Overview

| 2   | Chow          | G  |          | H    |
|-----|---------------|----|----------|------|
|     | 1 Gautam      | 9  |          |      |
| 8   | 1 Hana        | 1  | 2        | 3    |
| 4   | 2 Linda       | 4  | 5        | 6    |
| -   | Mr. Robert    | 7  | 8        | 9    |
| 3   | 1 Mr.Jon      | Ľ  |          |      |
|     | Shazwany      | *  | <b>O</b> | #    |
| -   | 💇 Soo         | 1* | ĸ        | 18   |
| 9 / | 3 🗒 🗿 🗊 🔂 🖷 🔮 | 4  |          | MURM |

After SIM pin has been entered, W3 Telephony displays the Dialer. The functions of W3 Telephony are shown in the following table

| A | Dialer Tab          | For outgoing calls. Favorites list of contacts are available here for quick dialing |
|---|---------------------|-------------------------------------------------------------------------------------|
| В | Phonebook Tab       | List of all contacts are located here.                                              |
| С | SMS Tab             | SMS functionalities                                                                 |
| D | Call Log Tab        | Lists the incoming calls, outgoing calls, missed calls                              |
| E | Settings Tab        | Settings include: airplane mode, call forwarding, switching, SIM pin                |
|   |                     | settings, call and SMS ringtone and notifications settings                          |
| F | Favorites list      | List of contacts that are saved as favorites                                        |
| G | Numeric Display Bar | Displays the phone number that is dialed                                            |

| Cortrol Panel Home                                    | System                                        |                                                                                                    | *              |  |
|-------------------------------------------------------|-----------------------------------------------|----------------------------------------------------------------------------------------------------|----------------|--|
| Device Manager<br>Remote settings                     | Manufactures<br>Modeli                        | Advance Tech Communications Sch Bhd<br>Will                                                             | MAGIC          |  |
| yden protection<br>Warrand system settinge            | Processor<br>Installed statement (RAM)        | Genuine Medice: Experience Soles much to be infracted<br>Genuine Medic(R) CPU @180GHz 180 GHz<br>199 (8 |                |  |
|                                                       | System type:<br>Pen and Touch:                | 32-bit Operating System<br>No Pen in Truch Separt is available for this Display                         |                |  |
|                                                       | Advance Tech Communications Sdn Bhd support   |                                                                                                    |                |  |
|                                                       | Support hours<br>Instalae                     | 9-5 deby<br>Deline support                                                                              |                |  |
|                                                       | Computer name, domain, and workproor settings |                                                                                                    |                |  |
|                                                       | Computer name<br>Full computer name           | magicN3 m3hp<br>magicN3 m3hp                                                                            | Conge settings |  |
| Secular<br>Action Center                              | Computer description.<br>Monkgrouge           | WORKGROUP                                                                                               |                |  |
| Wordows Update<br>Reformance Information and<br>Tools | Windows activation                            | State Windows New                                                                                       |                |  |

• Windows Activation section is located in the lower part of System Properties

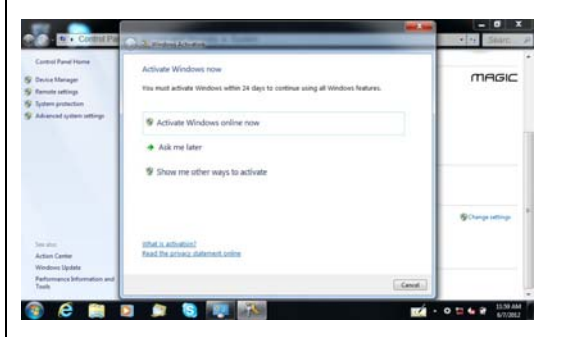

- Tap on Activate Windows now
- Ensure that W3 is connected to Internet to activate Windows. Tap on Activate Windows online now

#### User Interface

### Tapping

- Tap: tap the touch screen once. A diamond shaped cursor will appear on the area that is tapped.
- Double tap: tap the touch screen twice. This is normally use to run applications/ programs or opening files

| Н | Cancel              | To delete numbers that are entered in the display bar     |  |
|---|---------------------|-----------------------------------------------------------|--|
| I | Dialer buttons      | To input phone number                                     |  |
| J | Favorites           | Will save the dialed number as favorites                  |  |
| К | Call                | Calls the dialed number                                   |  |
| L | Save                | Save the dialed number as contact                         |  |
| М | Current Display Tab | Displays the Current Tab, network name, signal strength & |  |
|   |                     | minimize.                                                 |  |

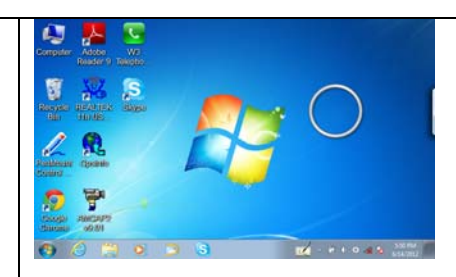

• Tap and hold (Right click): tap the touch screen and hold until a "ring" appears

#### Selection

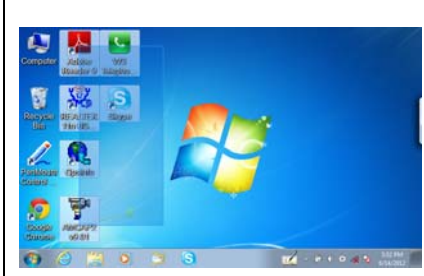

Tap any area on the touch screen and drag

#### Keyboard

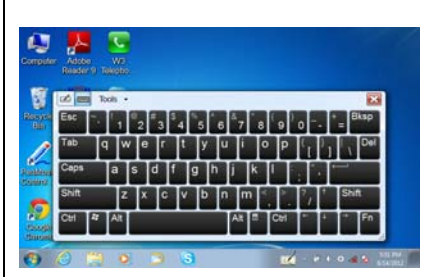

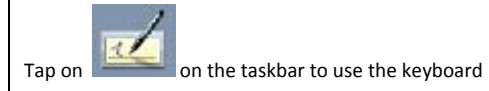

#### W3 Control Panel

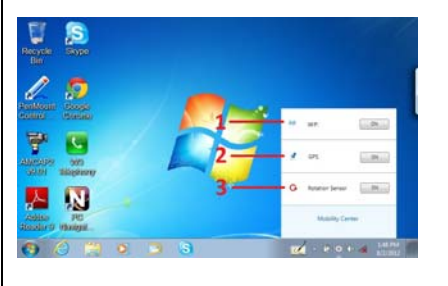

| Periph | erals in W3 that can l | be switched on         |
|--------|------------------------|------------------------|
| 1      | Wi-Fi                  | Switch on to use Wi-Fi |
|        |                        |                        |

### GPS

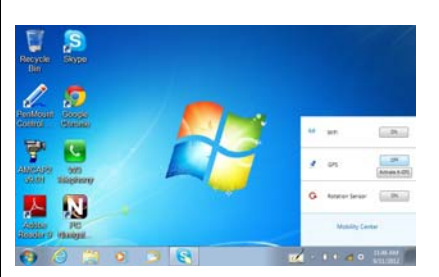

Tap on the GPS section of the control panel and GPS is activated

#### A-GPS

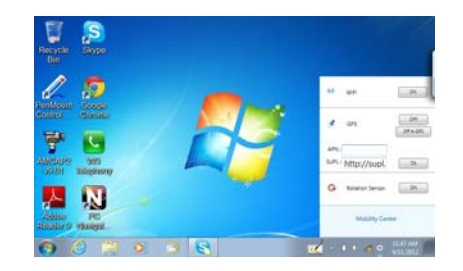

Tap on the "Activate A-GPS" button and enter APN and SUPL server. Once APN and SUPL is entered, tap the Ok button

### 3G

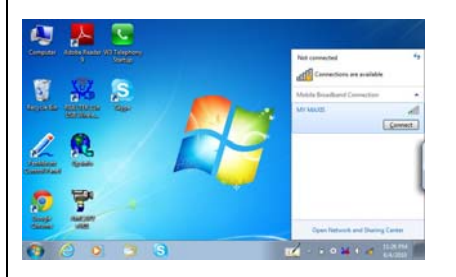

If the SIM card that is inserted into W3 has 3G capability, Mobile Broadband Connection is automatically detected. Tap "Connect" to use the Mobile Broadband connection, SIM card pin entry might be required.

| 2 | GPS             | Switch on to activate GPS                                  | Note: the te | lephony application must be started before any 3G data connection |
|---|-----------------|------------------------------------------------------------|--------------|-------------------------------------------------------------------|
| 3 | Rotation Sensor | Switch on to activate auto-rotation of desktop orientation |              | -r / .rr                                                          |
|   |                 |                                                            |              |                                                                   |
|   |                 |                                                            |              |                                                                   |
|   |                 |                                                            |              |                                                                   |
|   |                 |                                                            |              |                                                                   |
|   |                 |                                                            |              |                                                                   |
|   |                 |                                                            |              |                                                                   |
|   |                 |                                                            |              |                                                                   |
|   |                 |                                                            |              |                                                                   |
|   |                 |                                                            |              |                                                                   |
|   |                 |                                                            |              |                                                                   |
|   |                 |                                                            |              |                                                                   |
|   |                 |                                                            |              |                                                                   |
|   |                 |                                                            |              |                                                                   |
|   |                 |                                                            |              |                                                                   |
|   |                 |                                                            |              |                                                                   |
|   |                 |                                                            |              |                                                                   |
|   |                 |                                                            |              |                                                                   |
|   |                 |                                                            |              |                                                                   |
|   |                 |                                                            |              |                                                                   |
|   |                 |                                                            |              |                                                                   |
|   |                 |                                                            |              |                                                                   |
|   |                 |                                                            |              |                                                                   |
|   |                 |                                                            |              |                                                                   |
|   |                 |                                                            |              |                                                                   |
|   |                 |                                                            |              |                                                                   |
|   |                 |                                                            |              |                                                                   |
|   |                 |                                                            |              |                                                                   |
|   |                 |                                                            |              |                                                                   |
|   |                 |                                                            |              |                                                                   |
|   |                 |                                                            |              |                                                                   |
|   |                 |                                                            |              |                                                                   |
|   |                 |                                                            |              |                                                                   |
|   |                 |                                                            |              |                                                                   |
|   |                 |                                                            |              |                                                                   |
|   |                 |                                                            |              |                                                                   |
|   |                 |                                                            |              |                                                                   |
|   |                 |                                                            |              |                                                                   |
|   |                 |                                                            |              |                                                                   |
|   |                 |                                                            |              |                                                                   |
|   |                 |                                                            |              |                                                                   |
|   |                 |                                                            |              |                                                                   |
|   |                 |                                                            |              |                                                                   |
|   |                 |                                                            |              |                                                                   |
|   |                 |                                                            |              |                                                                   |

## FCC Caution

Any Changes or modifications not expressly approved by the party responsible for compliance could void the user's authority to operate the equipment.

This device complies with part 15 of the FCC Rules. Operation is subject to the following two conditions: (1) This device may not cause harmful interference, and (2) this device must accept any interference received, including interference that may cause undesired operation.

Note: This equipment has been tested and found to comply with the limits for a Class B digital device, pursuant to part 15 of the FCC Rules. These limits are designed to provide reasonable protection against harmful interference in a residential installation. This equipment generates uses and can radiate radio frequency energy and, if not installed and used in accordance with the instructions, may cause harmful interference to radio communications. However, there is no guarantee that interference will not occur in a particular installation. If this equipment

does cause harmful interference to radio or television reception, which can be determined by turning the equipment off and on, the user is encouraged to try to correct the interference by one or more of the following measures:

-Reorient or relocate the receiving antenna.

-Increase the separation between the equipment and receiver.

Connect the equipment into an outlet on a circuit different from that to which the receiver is connected.
Consult the dealer or an experienced radio/TV technician for help.

#### **IMPORTANT NOTE:**

#### FCC Radiation Exposure Statement:

SAR tests are conducted using standard operating positions accepted by the FCC with the phone transmitting at its highest certified power level in all tested frequency bands, although the SAR is determined at the highest certified power level, the actual SAR level of the phone while operating can be well below the maximum value, in general, the closer you are to a wireless base station antenna, the lower the power output.

Before a new model phone is a available for sale to the public, it must be tested and certified to the FCC that it does not exceed the exposure limit established by the FCC, Tests for each phone are performed in positions and locations (e.g. at the ear and worn on the body)as required by the FCC.

For body worn operation, this model phone has been tested and meets the FCC RF exposure guidelines when used with an accessory designated for this product or when used with an accessory that Contains no metal and that positions the handset a minimum of 1.0 cm from the body. Non-compliance with the above restrictions may result in violation of RF exposure guidelines.